## HOW TO DOWNLOAD EPUB or PDF BOOKS TO A NOOK

1) Login to the library's web catalog using your library card number and PIN.

2) Search the catalog for books in the ebook format.

3) Borrow the ebook of your choice, following your library website's directions.

4) Once you have checked out the library book, you will have the option to download the book to your computer. When the dialog box pops up for your download, select the option to "open file with <u>Adobe</u> <u>Digital Editions</u>".

5) The downloaded book will then open in the Adobe Digital Editions program in the main library section.

6) Connect your Nook to your computer.

7) You will be prompted to authorize the newly connected device, the Nook, to access the software. You will need an Adobe ID to complete the authorization. If you have never setup an Adobe ID online, follow the directions to set one up.

8) Once authorization is complete, you will see your Nook listed in the left pane of Adobe Digital Editions on the left side.

9) Simply click and drag the book from the library section of the screen to the Nook icon.

10) If done correctly, you will see a "transferring file" dialogue box appear.

11) Click on the Nook icon to confirm the book is in your Nook's library before disconnecting the Nook from your computer.